# TUTORIAL LVM

Il presente tutorial non ha alcuna pretesa di completezza. E' solo l'insieme dei miei appunti, scritti per non scordarli. Non vengono analizzati tutti gli aspetti di LVM e neppure vengono analizzati tutti gli utilizzi. Nell'elaboratore di prova Centos 6.4 64 bit - col quale ci eserciteremo con LVM – saranno presenti tre hard disk. Ecco uno specchietto:

rappresentazione di /dev/sda

| +    |      |      | +    |
|------|------|------|------|
|      |      |      |      |
| sda1 | sda2 | sda3 | sda4 |
| boot |      |      | swap |
|      |      |      |      |
|      |      |      |      |

rappresentazione di /dev/sdb

| +                  |            |            |      | +   |
|--------------------|------------|------------|------|-----|
| <br>  sdb1    <br> | sdb2  <br> | sdb3  <br> | sdb4 |     |
| 1                  |            |            |      | - L |

rappresentazione di /dev/sdc

| +    |      |      | +    |  |
|------|------|------|------|--|
|      |      |      |      |  |
| sdc1 | sdc2 | sdc3 | sdc4 |  |
| i i  | Í    |      | ĺ    |  |
| i i  |      | i    | ĺ    |  |
|      | I    | I    |      |  |

sda1 sara' /boot

sda4 sara' swap

tutte le restanti partizioni saranno LVM

sda2 e sda3 formeranno il gruppo di volumi "gruppo".Utilizzando il gruppo di volumi "gruppo" creeremo due volumi logici, rispettivamente "root" per il filesystem / e "home" per /home . Questo sara' fatto in fase di installazione, utilizzando gli strumenti grafici dell'installer. Finita l'installazione avremo che il filesystem / sara' montato sotto /dev/gruppo/root , mentre /home sara' montata sotto /dev/gruppo/home

Ora - prima di procedere oltre con gli esercizi - chiariamo brevemente alcuni punti di LVM. La struttura di LVM si appoggia ai volumi fisici. Possono essere partizioni di hard disk oppure hard disk veri e propri. Utilizzando i volumi fisici ( pv nelle convenzioni LVM) vengono costruiti i gruppi di volumi. A partire da tre hard disk da 1TB e' possibile creare un gruppo di volumi ampio

3TB, oppure 2 gruppi di volumi grandi 1,5TB, od altre combinazioni. Utilizzando i gruppi di volumi possiamo creare i volumi logici (lv nelle convenzioni LVM). Ecco uno specchietto:

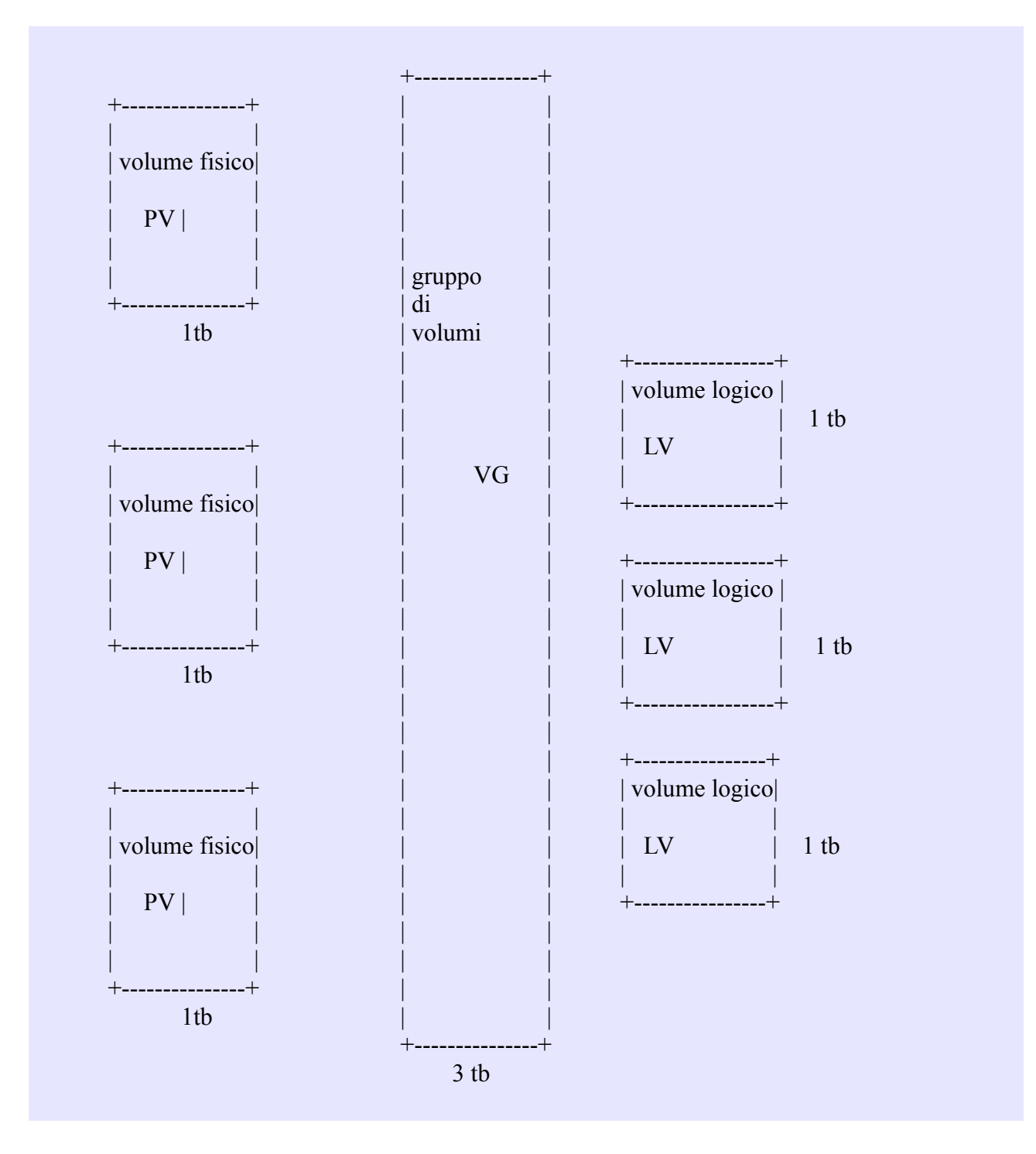

Abbiamo tre hard disk da 1 tb cadauno, lo spazio viene raggruppato in un unico gruppo di volumi, sopra al quale costruiamo tre volumi logici, da 1 tb cadauno. Oppure possiamo utilizzare altre combinazioni, in base alle nostre necessita'.

Iniziamo ora gli esercizi pratici:

Impostiamo come LVM tutte le partizioni di /dev/sdb e /dev/sdc . Utilizziamo il tool cfdisk oppure fdisk, marcando le partizioni come LVM (8e). Ora creiamo i volumi fisici (pv), utilizzando i volumi fisici creeremo il gruppo di volumi (vgtest) e successivamente creeremo il volume logico (lvtest)

[root@localhost /]# pvcreate /dev/sdb4 Physical volume "/dev/sdc4" successfully created

[root@localhost /]# pvcreate /dev/sdb4 Physical volume "/dev/sdc4" successfully created

Ora e' la volta del gruppo di volumi

[root@localhost ~]# vgcreate vgtest /dev/sdc4 /dev/sdb4 Volume group "vgtest" successfully created

Ora creiamo il volume logico lvtest, utilizzando il gruppo di volumi appena creato. lvtest avra' come dimensione 1 Gb.

[root@localhost ~]# lvcreate -L 1G -n lvtest vgtest Logical volume "lvtest" created

ora rimuoviamo lvtest e lo ricreiamo utilizzando una sintassi differente. Notare che dobbiamo utilizzare il path completo per fare riferimento a lvtest

[root@localhost ~]# lvremove /dev/vgtest/lvtest Do you really want to remove active logical volume lvtest? [y/n]: y Logical volume "lvtest" successfully removed

Creaimo nuovamente il volume logico "lvtest" utilizzando il 99% dello spazio disponibile presso il gruppo di volumi "vgtest"

[root@localhost ~]# lvcreate -l 99%VG -n lvtest vgtest Logical volume "lvtest" created

giusto per scrupolo e per controllo creiamo un filesystem ext4 su "lvtest" ed eseguimo il mount sotto /mnt/provalv

[root@localhost mnt]# mkfs.ext4 /dev/vgtest/lvtest mke2fs 1.41.12 (17-May-2010) Etichetta del filesystem= Tipo SO: Linux Dimensione blocco=4096 (log=2) Dimensione frammento=4096 (log=2) Stride=0 blocks, Stripe width=0 blocks 301328 inode, 1205248 blocchi 60262 blocchi (5.00%) riservati per l'utente root Primo blocco dati=0 Maximum filesystem blocks=1237319680 37 gruppi di blocchi
32768 blocchi per gruppo, 32768 frammenti per gruppo
8144 inode per gruppo
Backup del superblocco salvati nei blocchi:
32768, 98304, 163840, 229376, 294912, 819200, 884736

Scrittura delle tavole degli inode: fatto Creating journal (32768 blocks): fatto Scrittura delle informazioni dei superblocchi e dell'accounting del filesystem: fatto

Questo filesystem verrà automaticamente controllato ogni 23 mount, o 180 giorni, a seconda di quale venga prima. Usare tune2fs -c o -i per cambiare.

Ora il mount

[root@localhost mnt]# mount /dev/vgtest/lvtest /mnt/provalv/

Come volevasi dimostrare il tutto funziona. Rimuoviamo nuovamente il volume logico "lvtest" e lo ri-creiamo con una sintassi differente.

[root@localhost mnt]# umount /mnt/provalv/ [root@localhost mnt]# lvremove /dev/vgtest/lvtest Do you really want to remove active logical volume lvtest? [y/n]: y Logical volume "lvtest" successfully removed

Creiamo il volume logico "lvtest" utilizzabile solo in lettura (-p r)

[root@localhost mnt]# lvcreate -p r -L 1G -n lvtest vgtest WARNING: "lvtest" not zeroed Logical volume "lvtest" created

controlliamo che "lvtest" sia effettivamente in sola lettura

[root@localhost mnt]# mkfs.ext4 /dev/vgtest/lvtest mke2fs 1.41.12 (17-May-2010) /dev/vgtest/lvtest: Operation not permitted while setting up superblock

Rimuoviamo "lvtest"

[root@localhost mnt]# lvremove /dev/vgtest/lvtest Do you really want to remove active logical volume lvtest? [y/n]: y Logical volume "lvtest" successfully removed

Ora proviamo a creare il volume logico "lvtest" indicando chiaramente di utilizzare uno spazio contiguo (-C y ). Nel nostro caso non puo' funzionare poiche' utilizziamo due partizioni su hard disk differenti, e quindi avremo un errore.

[root@localhost mnt]# lvcreate -C y -L 3G -n lvtest vgtest Insufficient suitable contiguous allocatable extents for logical volume lvtest: 768 more required all'indirizzo internet

http://www.datadisk.co.uk/html\_docs/redhat/rh\_lvm.htm

possiamo vedere altre sintassi riferite alla creazione di un volume logico, oltre ad altre informazioni. Ecco un estratto:

## plain old volume
lvcreate -L 10M VolData00

## plain old volume but use extents, use 10 4MB extents (if extent size is 4MB) lvcreate -l 10 VolData00

## plain old volume but with a specific name web01
lvcreate -L 10M -n web01 VolData00

## plain old volume but on a specific disk lvcreate -L 10M VolData00 /dev/sdb1

## a striped volume called lvol1 (note the captial i for the stripe size), can use -l (extents) instead of -L lvcreate -i 3 -L 24M -n lvol1 vg01

## Mirrored volume lvcreate -L 10M -m1 -n data01 vg01

## Mirrored volume without a mirror log file lvcreate -L 10M -m1 --mirrorlog core -n data01 vg01

Common Attributes that you may want to use:

-L size of the volume [kKmMgGtT] -l number of extents -C contiguous [y|n] -i stripes -I stripe size -m mirrors --mirrorlog -n volume name

Rimuoviamo lvtest e vgtest poiche' non servono piu'

[root@localhost /]# lvremove /dev/vgtest/lvtest Do you really want to remove active logical volume test? [y/n]: yes Logical volume "lvtest" successfully removed

[root@localhost /]# vgremove vgtest

Volume group "vgtest" successfully removed

Ora creiamo il Volume logico "linux", a partire dal gruppo di volumi "linux" il quale utilizza i volumi fisici locati su /dev/sdc4 e /dev/sdb4. Tale volume logico "linux" avra' un filesystem ext4 e sara' montato sotto /mnt/linux

[root@localhost ~]# pvcreate /dev/sdc4 Physical volume "/dev/sdc4" successfully created

[root@localhost ~]# pvcreate /dev/sdb4 Physical volume "/dev/sdb4" successfully created

[root@localhost ~]# vgcreate linux /dev/sdc4 /dev/sdb4 Volume group "linux" successfully created

potremmo usare anche un'altra sintassi, con la quale indichiamo espressamente il numero di volumi fisici utilizzabili, per ipotesi ne indichiamo due.

[root@localhost ~]# vgcreate -p 2 linux /dev/sdc4 /dev/sdb4 Volume group "linux" successfully created

controlliamo che l'operazione sia andata a buon fine:

[root@localhost ~]# vgscan Reading all physical volumes. This may take a while... Found volume group "linux" using metadata type lvm2

Otteniamo un maggior numero di informazioni col comando vgdisplay

[root@localhost ~]# vgdisplay

--- Volume group ---VG Name linux System ID Format lvm2 Metadata Areas 2 Metadata Sequence No 1 VG Access read/write VG Status resizable MAX LV 0 Cur LV 0 Open LV 0 0 Max PV Cur PV 2 Act PV 2 VG Size 4,64 GiB PE Size 4,00 MiB Total PE 1189 Alloc PE / Size 0 / 0

Free PE / Size1189 / 4,64 GiBVG UUIDbOaZcD-mkme-4Yxf-TlwY-kMJJ-4Kp0-9ZdqCC

Ora creiamo il Volume logico "linux", a partire dal gruppo di volumi "linux". La dimensione sara' di 4 GB.

[root@localhost ~]# lvcreate -L 4G -n linux linux Logical volume "linux" created

Ora la creazione del file system ext4

[root@localhost ~]# mkfs.ext4 /dev/linux/linux mke2fs 1.41.12 (17-May-2010) Etichetta del filesystem= Tipo SO: Linux Dimensione blocco=4096 (log=2) Dimensione frammento=4096 (log=2) Stride=0 blocks, Stripe width=0 blocks 262144 inode, 1048576 blocchi 52428 blocchi (5.00%) riservati per l'utente root Primo blocco dati=0 Maximum filesystem blocks=1073741824 32 gruppi di blocchi 32768 blocchi per gruppo, 32768 frammenti per gruppo 8192 inode per gruppo Backup del superblocco salvati nei blocchi: 32768, 98304, 163840, 229376, 294912, 819200, 884736

Scrittura delle tavole degli inode: fatto Creating journal (32768 blocks): fatto Scrittura delle informazioni dei superblocchi e dell'accounting del filesystem: fatto

Questo filesystem verrà automaticamente controllato ogni 22 mount, o 180 giorni, a seconda di quale venga prima. Usare tune2fs -c o -i per cambiare.

Ora il mount nella posizione /mnt/linux

[root@localhost ~]# mount /dev/linux/linux /mnt/linux/

Questa configurazione sara' utilizzata nel prosieguo del presente how-to. Ora utilizzeremo lo spazio disponibile su /dev/sdc3 e dev/sdb3 aggiungendolo al gruppo di volumi "linux", espanderemo poi il volume logico "linux" e per finire espanderemo il file system ext4 ivi ospitato.

[root@localhost ~]# pvcreate /dev/sdb3 /dev/sdc3 Physical volume "/dev/sdb3" successfully created Physical volume "/dev/sdc3" successfully created

ore eseguiamo una simulazione, a scanso di equivoci

[root@localhost ~]# vgextend -t linux /dev/sdb3 /dev/sdc3

TEST MODE: Metadata will NOT be updated and volumes will not be (de)activated. Volume group "linux" successfully extended

Visto che il sistema non si oppone, possiamo procedere all'assegnazione

[root@localhost ~]# vgextend linux /dev/sdb3 /dev/sdc3 Volume group "linux" successfully extended

controlliamo quanti volumi fisici son assegnati al gruppo di volumi "linux"

[root@localhost ~]# vgdisplay linux --- Volume group ---VG Name linux System ID Format lvm2 Metadata Areas 4 Metadata Sequence No 3 VG Access read/write resizable VG Status MAX LV 0 Cur LV 1 Open LV 1 0 Max PV Cur PV 4 Act PV 4 VG Size 8,55 GiB PE Size 4,00 MiB Total PE 2188 Alloc PE / Size 1024 / 4,00 GiB Free PE / Size 1164 / 4,55 GiB VG UUID bOaZcD-mkme-4Yxf-TlwY-kMJJ-4Kp0-9ZdqCC

La voce " Cur PV 4 " indica chiaramente che 4 volumi fisici compongono il gruppo di volumi. Ora lo spazio aggiuntivo deve essere assegnato al volume logico "linux". Eseguiamo prima un test specificando l'opzione -t

[root@localhost ~]# lvextend -t -L +4G /dev/linux/linux TEST MODE: Metadata will NOT be updated and volumes will not be (de)activated. Extending logical volume linux to 8,00 GiB Logical volume linux successfully resized

Il sistema non si oppone e ci viene notificato che eseguendo l'espansione il volume non sara' disattivato. Possiamo quindi procedere

[root@localhost ~]# lvextend -L +4G /dev/linux/linux Extending logical volume linux to 8,00 GiB Logical volume linux successfully resized Come prevedibile l'assegnazione e' andata a buon fine. Ora occorre espandere il filesystem ext4 ospitato sul volume logico "linux".

[root@localhost ~]# resize2fs /dev/linux/linux resize2fs 1.41.12 (17-May-2010) Filesystem at /dev/linux/linux is mounted on /mnt/linux; on-line resizing required old desc\_blocks = 1, new\_desc\_blocks = 1 Performing an on-line resize of /dev/linux/linux to 2097152 (4k) blocks. The filesystem on /dev/linux/linux is now 2097152 blocks long.

Il resize "al volo" e' possibile utilizzando kernel con versione maggiore di 2.6 . Nel nostro caso e' possibile. In caso di kernel con versione inferiore a 2.6 , occorre prima smontare il file system, procedere al ridimensionamento e poi fare il mount. Ora un semplice df -h ci conferma l'assegnazione di 4 GB

[root@localhost ~]# df -h /dev/mapper/linux-linux 7,9G 137M 7,4G 2%/mnt/linux

Ora togliamo lo spazio aggiuntivo assegnato al volume logico "linux". Prima smontiamo il filesystem

[root@localhost ~]# umount /mnt/linux/

Ora riduciamo il filesystem e lo dimensioniamo a 4 GB

[root@localhost ~]# resize2fs /dev/linux/linux 4G resize2fs 1.41.12 (17-May-2010) Eseguire prima 'e2fsck -f /dev/linux/linux'

Eseguiamo il comando e2fsck , come chiaramente indicato

[root@localhost ~]# e2fsck -f /dev/linux/linux e2fsck 1.41.12 (17-May-2010) Passo 1: Controllo di inode, blocco(i) e dimensioni Passo 2: Analisi della struttura delle directory Passo 3: Controllo della connettività di directory Pass 4: Controllo del numero dei riferimenti Pass 5: Checking gruppo summary information /dev/linux/linux: 11/524288 files (0.0% non-contiguous), 67983/2097152 blocks

Ora possiamo effettivamente ridurre il filesystem

[root@localhost ~]# resize2fs /dev/linux/linux 4G resize2fs 1.41.12 (17-May-2010) Resizing the filesystem on /dev/linux/linux to 1048576 (4k) blocks. The filesystem on /dev/linux/linux is now 1048576 blocks long.

controlliamo (per scrupolo) quanti volumi fisici compongono il gruppo di volumi "linux"

| [root@localhc | ost ~]# pvscan |                        |             |
|---------------|----------------|------------------------|-------------|
| PV /dev/sdc4  | VG linux       | lvm2 [2,41 GiB / 0 fre | ee]         |
| PV /dev/sdb4  | VG linux       | lvm2 [2,41 GiB / 0 fr  | ee]         |
| PV /dev/sdc3  | VG linux       | lvm2 [1,86 GiB / 0 fre | ee]         |
| PV /dev/sdb3  | VG linux       | lvm2 [1,86 GiB / 736,0 | 0 MiB free] |

Ora restringiamo il volume logico "linux"

[root@localhost ~]# lvresize -L -4G /dev/linux/linux WARNING: Reducing active logical volume to 3,83 GiB THIS MAY DESTROY YOUR DATA (filesystem etc.) Do you really want to reduce linux? [y/n]: y Reducing logical volume linux to 3,83 GiB Logical volume linux successfully resized

Ora sottraiamo i volumi fisici /dev/sdb3 e /dev/sdc3 dal gruppo di volumi "linux". Eseguimo prima un test utilizzando l'opzione -t

[root@localhost ~]# vgreduce -t linux /dev/sdc3 /dev/sdb3 TEST MODE: Metadata will NOT be updated and volumes will not be (de)activated. Removed "/dev/sdc3" from volume group "linux" Removed "/dev/sdb3" from volume group "linux"

Il sistemi linux non si oppone, quindi l'operazione e' realizzabile. Possiamo quindi procedere

[root@localhost ~]# vgreduce linux /dev/sdc3 /dev/sdb3 Removed "/dev/sdc3" from volume group "linux" Removed "/dev/sdb3" from volume group "linux"

Il comando pvscan ci illustra ora lo stato dei volumi fisici

| [root@localho | ost ~]# pvscan |                                 |
|---------------|----------------|---------------------------------|
| PV /dev/sdc4  | VG linux       | lvm2 [2,41 GiB / 0 free]        |
| PV /dev/sdb4  | VG linux       | lvm2 [2,41 GiB / 1,00 GiB free] |

Come da noi desiderato i device /dev/sdc3 e dev/sdb3 non compongono piu' il gruppo di volumi "linux". Proviamo ora a spostare il gruppo di volumi "linux" da /dev/sdc4 e /dev/sdb4 a /dev/sdc3 e /dev/sdb3 . Occorre innanzitutto riassegnare i volumi fisici al gruppo di volumi

[root@localhost ~]# vgextend linux /dev/sdb3 /dev/sdc3 Volume group "linux" successfully extended

ora possiamo cominciare a spostare un volume físico su di una altro volume físico

[root@localhost ~]# pvmove /dev/sdc4 /dev/sdc3 /dev/sdc4: Moved: 0,2% /dev/sdc4: Moved: 30,0% /dev/sdc4: Moved: 58,4% /dev/sdc4: Moved: 89,2% /dev/sdc4: Moved: 100,0%

Ora passiamo all'altro volume fisico

[root@localhost ~]# pvmove /dev/sdb4 /dev/sdb3 Insufficient free space: 618 extents needed, but only 476 available Unable to allocate mirror extents for pvmove0. Failed to convert pvmove LV to mirrored

Lo spazio libero non e' sufficiente per i nostri scopi, anche se il procedimento era quello corretto. riassegniamo /dev/sdc4 e /dev/sdb4 al gruppo di volumi "linux"

[root@localhost ~]# pvmove /dev/sdc3 /dev/sdc4 /dev/sdc3: Moved: 0,2% /dev/sdc3: Moved: 28,6% /dev/sdc3: Moved: 55,9% /dev/sdc3: Moved: 83,7% /dev/sdc3: Moved: 100,0%

Ora togliamo /dev/sdb3 e /dev/sdc3 dal gruppo di volumi "linux"

[root@localhost ~]# vgreduce linux /dev/sdc3 /dev/sdb3 Removed "/dev/sdc3" from volume group "linux" Removed "/dev/sdb3" from volume group "linux"

Il nostro LVM e' tornato come era in origine. Ora una rapidissima sui comandi di LVM.

pvchange

modifica gli attributi di un volume fisico

pvck

controlla (ispeziona) i metadati di un volume fisico

pvcreate

inizializza un volume fisico (radk disk o partizione) in modo da poter essere utulizzato per LVM

pvdisplay

mostra gli attributi di un volume fisico

#### pvmove

consente di spostare i volumi fisici da un supporto ad un altro

#### pvremove

rinuove un volume físico da un supporto (hard disk oppure partizione)

#### pvresize

ridimensionare un disco o una partizione in uso da LVM2

#### pvs

mostra le informazioni di un determinato volume fisico

#### pvscan

analizza gli hard disk disponibili alla ricerca di volumi fisici

#### vgcfgbackup

esegue un backup dei descrittori di area di un gruppo di volumi

vgck

controlla i metadati di un gruppo di volumi

vgdb

??????

## vgextend

aggiunge un volume físico ad un gruppo di volumi

## vgmerge

unisce due gruppi di volumi

vgremove

rimuove un gruppo di volumi

#### vgscan

scansiona gli hard disk alla ricerca dei gruppi di volumi, e ne ricostruisce la cache

## vgcfgrestore

ricostruisce "l'area dei descrittori" dei gruppi di volumi

vgconvert

converte il formato dei metadati dei gruppi di volumi

vgdisplay

mostra gli attributi dei gruppi di volumi

vgimport

importa i volumi precedentemente esportati

vgmknodes

recreate volume group directory and logical volume special files

vgrename

rinominaun gruppo di volumi

#### vgsplit

a partire da un gruppo di volumi ne genera due

vgchange

modifica gli attributi di un gruppo di volumi

vgcreate

crea un gruppo di volumi

#### vgexport

procede all'esportazione di un gruppo di volumi

#### vgimportclone

importa e rinomina un gruppo di volumi duplicato (ad esempio uno snapshot)

vgreduce

riduce un gruppo di volumi

vgs

mostra le informazioni riferita ad un gruppo di volumi

lvchange

modifica gli attributi di un volume logico

lvcreate

crea un volume logico a partire da un gruppo di volumi

lvextend

espande un volume logico

## lvmchange

modificare gli attributi del gestore di volumi logici

## lvmdiskscan

esegue la scansione di tutti i dispositivi visibili da LVM2

lvmetad

demone per lvm

lvmsar

LVM sistema dei rapporti

lvremove

rimuove un volume logico

lvresize

ridimensiona un volume logico

lvscan

controlla gli hard disk alla ricerca dei volumi logici

lvconvert

converte un volume logico da "lineare" a "specchio" oppure "snapshot"

lvdisplay

mostra gli attributi di un volume logico

lvm

strumenti di LVM2

lvmconf

strumendo di configurazione di LVM

## lvmdump

crea un dump di LVM2 per analisi future

lvmsadc

sistmea lvm di osservazione dati e attivita'

lvreduce

riduce le dimensioni di un volume logico

lvrename

rinomina un volume logico

lvs

mostra informazioni su di un volme logico